# Fehlerbehebung bei getrennten Telefondiensten in WebEx Teams für WxC

### Inhalt

Einleitung Voraussetzungen Anforderungen Hintergrundinformationen Häufige Konfigurationsprobleme Zugewiesene WebEx Anruflizenzen Validieren der WebEx-Anrufanwendungen Stellen Sie sicher, dass Sie über die neueste Version von WebEx Teams verfügen. Versuchen Sie, die Anmeldung der Telefondienste zu erzwingen. Validierung von Netzwerk und Gerät Wie geht es weiter?

## Einleitung

Dieses Dokument beschreibt die Fehlerbehebung bei Telefondienstfehlern in WebEx Teams, die WebEx Calling (WxC) Lizenzen verwenden.

### Voraussetzungen

### Anforderungen

Cisco empfiehlt, dass Sie über Kenntnisse in folgenden Bereichen verfügen:

- Webex Calling
- Control Hub (CH) .Stellen Sie sicher, dass Sie Administratorzugriff haben.
- WebEx Teams

### Hintergrundinformationen

Eines der häufigsten Probleme im Zusammenhang mit WebEx Teams, die WebEx Anrufdienste verwenden, ist, dass Telefondienste als nicht verbunden angezeigt werden. Dies bedeutet, dass Ihr Benutzer nicht bei den WebEx-Anrufdiensten registriert ist und Sie keine Anrufe empfangen oder tätigen können, bis das Problem behoben ist. Dieses Dokument konzentriert sich auf die Fehlerbehebung bei PC und Mobilgeräten, aber Sie können die gleichen Schritte verwenden, wenn Sie ein Problem mit einem Tablet haben.

So prüfen Sie, ob die Telefondienste nicht verbunden sind:

• PC Mac/Windows

In Ihren WebEx Teams wird unten links die Meldung angezeigt, dass **Sie nicht bei Telefondiensten** angemeldet sind.

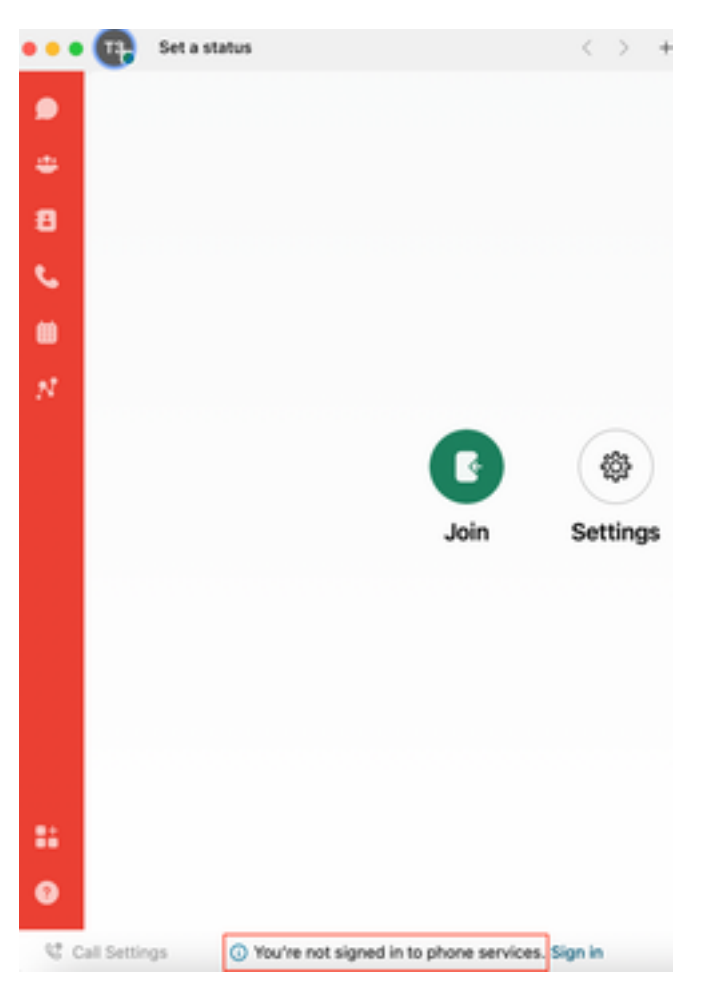

• iOS/Android für Mobilgeräte

Schritt 1. Wählen Sie das Profilbild in der linken oberen Ecke aus.

Schritt 2. Die Telefondienste wurden getrennt.

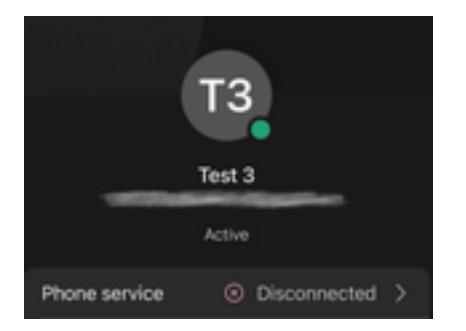

## Häufige Konfigurationsprobleme

#### Zugewiesene WebEx Anruflizenzen

Überprüfen Sie, ob dem Benutzer WXC-Lizenzen zugewiesen sind.

Schritt 1: Wählen Sie im Control Hub die Option "Users" aus.

Schritt 2. Wählen Sie [Ihr-Benutzer]

Schritt 3: Überprüfen Sie im Profil die Lizenzkonfiguration. Hier müssen die WebEx Calling-Lizenzen angezeigt werden.

| webex Control H        | lub                    | Select Customer         | $\checkmark$               |                  | 0            |
|------------------------|------------------------|-------------------------|----------------------------|------------------|--------------|
| ~ Troubleshooting      | Users                  |                         |                            |                  |              |
| Reports                |                        |                         |                            |                  |              |
| MANAGEMENT             | B Users & Group        | s 🧭 Licenses 🔊 Contacts |                            |                  |              |
| 요 Users                | Q Search by name or en | nail = Filter           | 1 users                    | Send invitations | Manage users |
| Workspaces             | First / Last name 🛧    | Email                   | Status                     | Admin roles      |              |
| 📋 Devices 2 🗕          |                        |                         |                            |                  |              |
| 88 Apps                | User 1                 |                         | <ul> <li>Active</li> </ul> | Full admin       | :            |
| Account                |                        |                         |                            |                  |              |
| Organization Settings  |                        |                         |                            |                  |              |
| SERVICES               |                        |                         |                            |                  |              |
| C Updates & Migrations |                        |                         |                            |                  |              |
| O Messaging            |                        |                         |                            |                  |              |
| Meeting                |                        |                         |                            |                  |              |
| % Calling              |                        |                         |                            |                  |              |
| S Connected UC         |                        |                         |                            |                  |              |
| 🛆 Hybrid               |                        |                         |                            |                  |              |
|                        |                        |                         |                            |                  |              |

| webex Control H                    | łub        | Select Customer          |                                                                  | 0        |
|------------------------------------|------------|--------------------------|------------------------------------------------------------------|----------|
| Overview     Getting Started Guide | < 🛆 User 1 | Profile General Me       | eetings Calling Messaging Hybrid Services ≫                      | Action V |
| Alerts center                      |            | Last Name                | 1                                                                |          |
| MONITORING                         |            | Display Name             | User 1                                                           |          |
| Malytics                           |            | Primary Email            |                                                                  |          |
| Reports                            |            | Preferred Email Language | English - American English V Using location settings             |          |
| MANAGEMENT                         |            | Last Email Status        | None                                                             |          |
| 은 Users                            |            | Name Labels              | Status: Not enrolled   Organization Setting: Off ①               |          |
| 悉 Workspaces                       |            |                          |                                                                  |          |
| 88 Apps                            | Licenses   | O Messaging              | Basic Messaging                                                  |          |
| Account     Organization Settings  |            | 📋 Meeting                | Basic Space Meetings                                             |          |
| SERVICES                           |            | % Calling                | Call on Webex (1:1 call, non-PSTN)<br>Webex Calling Professional |          |
| C Updates & Migrations             |            | Called Linearen          |                                                                  |          |
|                                    |            | Lott Licenses            |                                                                  |          |

### Validieren der WebEx-Anrufanwendungen

Überprüfen Sie, ob dem Benutzer Lizenzen für WebEx Calling-Anwendungen zugewiesen sind.

Schritt 1: Wählen Sie im Control Hub die Option "Users" aus.

Schritt 2. Wählen Sie [Ihr-Benutzer]

#### Schritt 4: Erweiterte Anrufeinstellungen auswählen

Schritt 5: Anwendungen auswählen

Schritt 6. Überprüfen Sie, ob das Kontrollkästchen WebEx-Anwendungen Desktop/Mobil oder Tablet aktiviert ist.

| webex Control H                                                              | Hub Selec                      | ct Customer                                                                                                    | ~             | C                |              |
|------------------------------------------------------------------------------|--------------------------------|----------------------------------------------------------------------------------------------------|---------------|------------------|--------------|
| <ul> <li>✓ Troubleshooting</li> <li>☐ Reports</li> <li>MANAGEMENT</li> </ul> | Users 怒 Groups                 | ⊘ Licenses                                                                                                    |               |                  |              |
| 은 Users                                                                      | Q Search by name or email      | = Filter                                                                                                    | 1 users       | Send invitations | lanage users |
| 悉 Workspaces                                                                 |                                |                                                                                                    | <b>0</b>      |                  |              |
| Devices 2                                                                    | First / Last name +            | Email                                                                                                    | Status        | Admin roles      |              |
| 88 Apps                                                                      | User 1                         | Constant of the second second s | Active        | Full admin       | :            |
| Account                                                                      |                                |                                                                                                    |               |                  |              |
| Organization Settings                                                        |                                |                                                                                                    |               |                  |              |
| SERVICES                                                                     |                                |                                                                                                    |               |                  |              |
| C Updates & Migrations                                                       |                                |                                                                                                    |               |                  |              |
| O Messaging                                                                  |                                |                                                                                                    |               |                  |              |
| 🛱 Meeting                                                                    |                                |                                                                                                    |               |                  |              |
| % Calling                                                                    |                                |                                                                                                    |               |                  |              |
| Connected UC                                                                 |                                |                                                                                                    |               |                  |              |
| Hybrid                                                                       |                                |                                                                                                    |               |                  |              |
|                                                                              |                                |                                                                                                    |               |                  |              |
| B Reports                                                                    | Profile General Meetings       | Calling Messaging Hybrid Ser                                                                                                    | vices Devices |                  |              |
| MANAGEMENT                                                                   |                                |                                                                                                    |               |                  |              |
| 은 Users                                                                      | Calling template applied: None |                                                                                                    |               |                  |              |
| 悉 Workspaces                                                                 |                                |                                                                                                    |               |                  |              |
| Devices                                                                      | Directory numbers              |                                                                                                    |               | Add Num          | ber          |
| 88 Apps                                                                      | 4745                           |                                                                                                    |               | Primar           | у >          |
| Organization Settings                                                        | Cell Settings                  |                                                                                                    |               |                  |              |
| SERVICES                                                                     | Voicemail                      |                                                                                                    |               | 0                | n >          |
| C Updates & Migrations                                                       | Call forwarding                |                                                                                                    |               | 01               | ff >         |
| O Messaging                                                                  | Call waiting                   |                                                                                                    |               | 0                | n >          |
| 📋 Meeting                                                                    | Caller ID                      |                                                                                                    |               |                  |              |
| % Calling                                                                    |                                |                                                                                                    |               |                  |              |
| Connected UC                                                                 | 4                              |                                                                                                    |               |                  | >            |
|                                                                              | Advanced Call Settings         |                                                                                                    |               |                  | >            |
|                                                                              | User Details                   |                                                                                                    |               |                  |              |

| Jotang Started Galde                                                                                                    | Active     Location: Headquarters                                                                                                    |        |
|----------------------------------------------------------------------------------------------------|----------------------------------------------------------------------------------------------------|--------|
| Alerts center                                                                                                    |                                                                                                    |        |
| NITORING                                                                                                    | Profile General Meetings Calling Messaging Hybrid Services Devices                                                                                                    |        |
| Analytics                                                                                                    |                                                                                                    |        |
| Troubleshooting                                                                                                    | < Calling                                                                                                    |        |
| Reports                                                                                                    | Advanced Call Settings                                                                                                    |        |
| NAGEMENT                                                                                                    | Applications                                                                                                    | >      |
| Users                                                                                                    | Barge in                                                                                                    | Off >  |
| Workspaces                                                                                                    | Call intercept                                                                                                    | Off >  |
| Devices                                                                                                    | Outgoing and Incoming Permissions                                                                                                    | 、<br>、 |
| Apps                                                                                                    |                                                                                                    |        |
| Account                                                                                                    | Compression options                                                                                                    | >      |
| Organization Settings                                                                                                    | Executive / Executive assistant                                                                                                    | Off >  |
| RVICES                                                                                                    | Call Recording                                                                                                    | Off >  |
| Updates & Migrations                                                                                                    | Hoteling                                                                                                    | Off >  |
|                                                                                                    |                                                                                                    |        |
| Overview                                                                                                    | Monitoring                                                                                                    | >      |
| Overview                                                                                                    | Monitoring Profile General Meetings Calling Messaging Hybrid Services Devices                                                                                                    | >      |
| Overview<br>Getting Started Guide<br>Alerts center                                                                                                    | Monitoring           Profile         General         Meetings         Calling         Messaging         Hybrid Services         Devices                                                                                                    | >      |
| Overview<br>Getting Started Guide<br>Alerts center                                                                                                    | Monitoring       Profile     General     Meetings     Calling     Messaging     Hybrid Services     Devices       Calling > Advanced                                                                                                    | >      |
| Overview Ocetting Started Guide Alerts center ONITORING Analytics                                                                                                    | Monitoring       Profile     General     Meetings     Calling     Messaging     Hybrid Services     Devices       Calling > Advanced     Applications                                                                                                    | >      |
| Overview<br>Getting Started Guide<br>Alerts center<br>ONITORING<br>Analytics<br>Troubleshooting                                                                                                    | Monitoring          Profile       General       Meetings       Calling       Messaging       Hybrid Services       Devices         Calling > Advanced       Applications       Settings       Settings                                                                                                    | >      |
| Overview O Getting Started Guide Alerts center ONITORING Analytics Troubleshooting Reports                                                                                                    | Monitoring         Profile       General       Meetings       Calling       Messaging       Hybrid Services       Devices         Calling > Advanced       Applications         Settings       Set the ringing behavior of all devices and calling applications.         These settings also apply to Shared Devices.                                                                                                    | >      |
| <ul> <li>Overview</li> <li>Getting Started Guide</li> <li>Alerts center</li> <li>Alerts center</li> <li>Analytics</li> <li>Troubleshooting</li> <li>Reports</li> </ul>                                                                                                    | Monitoring         Profile       General       Meetings       Calling       Messaging       Hybrid Services       Devices         Calling > Advanced       Applications         Settings       Set the ringing behavior of all devices and calling applications.         These settings also apply to Shared Devices.         Ring all devices and applications whenever:                                                                                                    | >      |
| <ul> <li>Overview</li> <li>Getting Started Guide</li> <li>Alerts center</li> <li>Alerts center</li> <li>Analytics</li> <li>Troubleshooting</li> <li>Reports</li> <li>ANAGEMENT</li> <li>Unorg</li> </ul>                                                                                                    | Monitoring         Profile       General       Meetings       Calling       Messaging       Hybrid Services       Devices         Calling > Advanced       Applications         Settings       Set the ringing behavior of all devices and calling applications.<br>These settings also apply to Shared Devices.         Ring all devices and applications whenever:       Ick to Dial calls are made                                                                                                    | >      |
| <ul> <li>Overview</li> <li>Getting Started Guide</li> <li>Alerts center</li> <li>Alerts center</li> <li>ONITORING</li> <li>Analytics</li> <li>Troubleshooting</li> <li>Reports</li> <li>ANAGEMENT</li> <li>Users</li> <li>Workspaces</li> </ul>                                                             | Monitoring         Profile       General       Meetings       Calling       Messaging       Hybrid Services       Devices         Calling       >       Advanced         Applications       Settings         Set the ringing behavior of all devices and calling applications.       These settings also apply to Shared Devices.         Ring all devices and applications whenever:       Icitick to Dial calls are made         Group Pages are received       Icitications                                                                                                    | >      |
| <ul> <li>Overview</li> <li>Getting Started Guide</li> <li>Alerts center</li> <li>Alerts center</li> <li>ONITORING</li> <li>Analytics</li> <li>Troubleshooting</li> <li>Reports</li> </ul>                                                                                                    | Monitoring     Profile     General     Meetings     Calling > Advanced     Applications   Settings   Set the ringing behavior of all devices and calling applications.   These settings also apply to Shared Devices.     Ring all devices and applications whenever:   Cick to Dial calls are made   Group Pages are received   A call the user parked is recalled back to the user's line                                                                                                    | >      |
| <ul> <li>Overview</li> <li>Overview</li> <li>Getting Started Guide</li> <li>Alerts center</li> <li>Analytics</li> <li>Troubleshooting</li> <li>Reports</li> <li>ANAGEMENT</li> <li>Users</li> <li>Workspaces</li> <li>Devices</li> <li>Apps</li> </ul>                                                      | Monitoring     Profile     General   Meetings   Calling     Hybrid Services   Devices     Calling   Advanced     Applications   Settings   Set the ringing behavior of all devices and calling applications.   These settings also apply to Shared Devices.     Cilck to Dial calls are made   Group Pages are received   Call the user parked is recalled back to the user's line     Webex Applications                                                                                                    | >      |
| <ul> <li>Overview</li> <li>Getting Started Guide</li> <li>Alerts center</li> <li>Analytics</li> <li>Troubleshooting</li> <li>Reports</li> <li>ANAGEMENT</li> <li>Users</li> <li>Workspaces</li> <li>Devices</li> <li>Apps</li> <li>Account</li> </ul>                                                       | Monitoring         Profile       General       Meetings       Calling       Messaging       Hybrid Services       Devices         Calling       >       Advanced         Applications         Settings         Set the ringing behavior of all devices and calling applications.         These settings also apply to Shared Devices.         Ring all devices and applications whenever:         Click to Dial calls are made         Group Pages are received         A call the user parked is recalled back to the user's line         Webex Applications         The following selected Webex applications are assigned for use. | >      |
| <ul> <li>Overview</li> <li>Getting Started Guide</li> <li>Alerts center</li> <li>Analytics</li> <li>Troubleshooting</li> <li>Reports</li> <li>Workspaces</li> <li>Devices</li> <li>Apps</li> <li>Account</li> <li>Organization Settings</li> </ul>                                                          | Monitoring     Profile     General     Meetings     Calling        Calling     Meetings     Calling     Meetings     Calling     Meetings     Calling     Meetings     Calling     Meetings     Calling     Meetings     Calling     Meetings     Calling     Meetings     Calling     Meetings     Calling     Meetings     Calling     Meetings     Meetings     Meetings     Meetings     Meetings     Meetings     Meetings     Meetings     Meetings     Meetings     Meetings     Meetings     Meetings     Meetings     Meetings     Meetings     Meetings     Meetings     Meetings     Meetings                              | >      |
| <ul> <li>Overview</li> <li>Getting Started Guide</li> <li>Alerts center</li> <li>Alerts center</li> <li>Analytics</li> <li>Troubleshooting</li> <li>Reports</li> <li>ANAGEMENT</li> <li>Users</li> <li>Workspaces</li> <li>Devices</li> <li>Apps</li> <li>Account</li> <li>Organization Settings</li> </ul> | Monitoring     Profile     General   Meetings   Calling   Advanced     Applications   Bettings   Bettinging behavior of all devices and calling applications.   These settings also apply to Shared Devices.   Dick to Dial calls are made   Group Pages are received   A call the user parked is recalled back to the user's line     Motioning selected Webex applications are assigned for use.   Each enabled application is considered to be a device, which counts toward your licensed device count. ①                                                                                                    | >      |
| <ul> <li>Overview</li> <li>Getting Started Guide</li> <li>Alerts center</li> <li>Analytics</li> <li>Troubleshooting</li> <li>Reports</li> <li>ANAGEMENT</li> <li>Users</li> <li>Workspaces</li> <li>Devices</li> <li>Apps</li> <li>Account</li> <li>Organization Settings</li> <li>atvices</li> </ul>       | Monitoring     Profile     General   Meetings   Calling   Meetings   Calling   Advanced     Calling   Advanced     Applications   Bettings   Bettings   Bettings   Bettings behavior of all devices and calling applications.   These settings also apply to Shared Devices.   Dick to Dial calls are made   Group Pages are received   Calling the user parked is recalled back to the user's line   The following selected Webex applications are assigned for use. Calle called application is considered to be a device, which counts toward your licensed device count.                                                          | >      |

### Stellen Sie sicher, dass Sie über die neueste Version von WebEx Teams verfügen.

Stellen Sie sicher, dass Sie über die neueste Version verfügen. Es wird empfohlen, die App neu zu installieren.

Laden Sie diesen Link für WebEx Teams auf Ihren PC herunter, oder installieren Sie die App im App Store für Ihr iPhone oder im Play Store für Ihr Android-Gerät neu.

#### Versuchen Sie, die Anmeldung der Telefondienste zu erzwingen.

PC-Mac

Schritt 1: In den WebEx Teams, in der unteren linken Ecke, sehen Sie die Nachricht, Sie sind nicht angemeldet, um Telefondienste. Wählen Sie Anmelden aus.

Schritt 1. Wählen Sie das Profilbild in der linken oberen Ecke aus.

Schritt 2. Einstellungen auswählen

Schritt 3: Wählen Sie Anrufe

Schritt 4: Telefondienste auswählen

Schritt 5. Wählen Sie Anmelden

**Anmerkung:** WxC unterstützt nicht die gleichzeitige Registrierung auf zwei verschiedenen PCs oder Mobilgeräten.

#### Validierung von Netzwerk und Gerät

Stellen Sie sicher, dass Ihre Netzwerke die <u>WebEx-Referenzanforderungen für Anruferports</u> <u>erfüllen.</u>

### Wie geht es weiter?

Wenn Sie diese Konfigurationen überprüft haben und Probleme auftreten, öffnen Sie ein Ticket beim TAC.

Fügen Sie folgende Informationen hinzu:

- Ihre OrgID
- Spezifische E-Mail-Adresse mit dem Problem
- Bereitstellen der WebEx-Teamprotokolle

Führen Sie anschließend die folgenden Schritte aus:

WebEx Teams PC Mac-Protokolle

Schritt 1. Wählen Sie in der oberen Ecke Hilfe

Schritt 2. Wählen Sie Protokolle senden.

WebEx Teams PC Windows-Protokolle

Schritt 1. Wählen Sie das Profilbild in der linken oberen Ecke aus.

Schritt 2. Wählen Sie Hilfe

Schritt 3. Wählen Sie Protokolle senden.

WebEx Teams mobile iOS/Android-Protokolle

- Schritt 1. Wählen Sie das Profilbild oben links aus
- Schritt 2. Wählen Sie Protokolle senden.

#### Informationen zu dieser Übersetzung

Cisco hat dieses Dokument maschinell übersetzen und von einem menschlichen Übersetzer editieren und korrigieren lassen, um unseren Benutzern auf der ganzen Welt Support-Inhalte in ihrer eigenen Sprache zu bieten. Bitte beachten Sie, dass selbst die beste maschinelle Übersetzung nicht so genau ist wie eine von einem professionellen Übersetzer angefertigte. Cisco Systems, Inc. übernimmt keine Haftung für die Richtigkeit dieser Übersetzungen und empfiehlt, immer das englische Originaldokument (siehe bereitgestellter Link) heranzuziehen.